Színminőség-útmutató Oldal: 1 / 4

# Színminőség-útmutató

## Quality (Minőség) menü

| Elem                    | Funkció                                                                                                    |
|-------------------------|----------------------------------------------------------------------------------------------------|
| Nyomtatási mód          | Megadja, hogy a képek nyomtatása színesben történjen-e.                                                             |
| Színes<br>Csak fekete   | Megjegyzés: A gyári alapértelmezett beállítás a Színes.                                                             |
| Színkorrekció           | Beállítja a színkimenetet a nyomtatott oldalon.                                                                     |
| Automatikus             | Megjegyzés: A gyári alapértelmezett érték az Automatikus.                                                           |
| KI<br>Kézi              |                                                                                                    |
| Nyomtatási felbontás    | Megadia a kimenetre vonatkozó felbontás dpi vagy színminőség (CO) értékét.                                          |
| 1200 dpi                | Megjegyzés: A gyári alapértelmezett érték a "4800 CQ".                                                              |
| 4800 CQ                 |                                                                                                    |
| Festék sötétsége        | A nyomtatvány világosabb vagy sötétebb lesz a beállítástól függően.                                                 |
| 1–5                     | Megjegyzés: A gyári alapértelmezett érték a 4.                                                                      |
| Vékony vonalak javítása | Engedélyezi az építészeti rajzok, térképek, elektronikai áramkörök és folyamatábrákhoz javasolt nyomtatási<br>módot |
| Ki                      | Megjegyzés: A gyári alapértelmezett beállítás a kikapcsolt állapot.                                                 |
| Színmegtakarító         | Csökkenti az ábrák és képek nyomtatásához felhasznált festék mennyiségét.                                           |
| Ве                      | Megjegyzések:                                                                                                    |
| Кі                      | <ul> <li>A gyári alapértelmezett beállítás a kikapcsolt állapot.</li> </ul>                                         |
|                         | <ul> <li>A Be beállítás felülbírálja a Festék sötétsége beállítást.</li> </ul>                                      |
| RGB fényerő             | A kimenet fényerejének beállítása.                                                                                  |
| -6 és +6 között         | Megjegyzés: A gyári alapértelmezett érték a 0.                                                                      |
| RGB kontraszt           | A kimenet kontrasztjának megadása.                                                                                  |
| 0–5                     | Megjegyzés: A gyári alapértelmezett érték a 0.                                                                      |
| RGB telítettség         | Beállítja a színes kimenetek telítettségét.                                                                         |
| 0–5                     | Megjegyzés: A gyári alapértelmezett érték a 0.                                                                      |
| Színegyensúly           | Engedélyezi a színek kiegyensúlyozott eloszlását a kimenő példányokon.                                              |
| Cián                    | Megjegyzés: A gyári alapértelmezett érték a 0.                                                                      |
| -5 – +5<br>Bíbor        |                                                                                                    |
| -5 - +5                 |                                                                                                    |
| Sárga                   |                                                                                                    |
| -5 – +5                 |                                                                                                    |
| Fekete                  |                                                                                                    |
| -5 - +5                 |                                                                                                    |
| Alapert. Visszaall.     |                                                                                                    |

Színminőség-útmutató Oldal: 2 / 4

| Elem                                                                                                    | Funkció                                                                                                    |
|----------------------------------------------------------------------------------------------------|----------------------------------------------------------------------------------------------------|
| Színminták<br>sRGB Kijelző<br>sRGB Élénk<br>Kijelző – valódi fekete<br>Élénk<br>Kikapcsolva – RGB<br>US CMYK<br>Euro CMYK<br>Élénk CMYK<br>Kikapcsolva – CMYK | Mintaoldalakat nyomtat a nyomtató által használt RGB- és CMYK-színátalakítási táblázatokból.                                                                                                    |
| <b>Kézi szín</b><br>RGB kép<br>RGB szöveg<br>RGB grafika                                                                                                    | <ul> <li>Testreszabja az RGB-színátalakításokat.</li> <li>Válasszon az alábbi beállítások közül:<br/>Élénk<br/>sRGB Kijelző<br/>Kijelző – valódi fekete<br/>sRGB Élénk<br/>Ki</li> <li>Megjegyzések:</li> <li>Az RGB-kép gyári alapértelmezett értéke a sRGB kijelző.</li> <li>Az sRGB élénk az RGB szöveg és RGB ábrák gyári alapértelmezett beállítása.</li> </ul> |
| <b>Kézi szín (folytatás)</b><br>CMYK kép<br>CMYK szöveg<br>CMYK grafika                                                                                       | Testreszabja a CMYK-színátalakításokat.<br>Válasszon az alábbi beállítások közül:<br>US CMYK<br>Euro CMYK<br>Élénk CMYK<br>Ki<br><b>Megjegyzés:</b> Az US CMYK az U.S. gyári alapértelmezett érték. A gyári alapértelmezett érték világszerte az Euro<br>CMYK.                                                                                                    |
| Színbeállítás                                                                                                    | Kezdeményezi a színátalakítási táblázatok újrakalibrálását és lehetővé teszi a nyomtató számára, hogy beállítá-<br>sokat tegyen a kimenet színeltéréseinek megfelelően.                                                                                                    |
| Direkt színek cseréje                                                                                                    | Lehetőséget biztosít adott CMYK értékek névvel ellátott direkt színekhez történő rendelésére.<br>Megjegyzés: Ezt a menüt csak a beágyazott webkiszolgáló használatával lehet elérni.                                                                                                    |
| RGB csere                                                                                                    | Lehetővé teszi a kimenet színeinek megfeleltetését az eredeti dokumentuméval.<br><b>Megjegyzés:</b> Ezt a menüt csak a beágyazott webkiszolgáló használatával lehet elérni.                                                                                                    |

### GYIK a színes nyomtatásról

#### Mit jelent az "alapszín" (RGB)?

A piros (red), a zöld (green) és a kék (blue) színt együtt, többféle mennyiségben lehet adagolni, ami így széles, a természetben megfigyelhető színekből álló színskálát eredményez. A piros és a zöld kombinációjából pl. létrejön a sárga szín. A televízióképernyők és számítógép-monitorok így keverik ki a színeket. Az alapszín a kívánt színhez szükséges piros-, zöld- és kékszínmennyiség jelölésével alkalmas a színmeghatározásra is.

#### Mit jelent a "kevert szín" (CMYK)?

A ciánkék (cyan), a bíbor (magenta), a sárga (yellow) és a fekete (black) tintát vagy festéket többféle mennyiségben lehet kinyomtatni, ami így széles, a természetben megfigyelhető színekből álló színskálát eredményez. A ciánkék és a sárga kombinációjából pl. létrejön a zöld szín. A nyomdagépek, tintasugaras és színes lézernyomtatók így keverik ki a színeket. A kevert szín a kívánt színhez szükséges ciánkék-, bíbor-, sárga- és feketeszín-mennyiség jelölésével alkalmas a színmeghatározásra is.

#### Hogyan adja meg a rendszer a nyomtatni kívánt dokumentum színeit?

A szoftverek a dokumentumszíneket jellemzően az RGB- és CMYK-színek kombinációjának használatával adják meg. Ezenfelül lehetővé teszik, hogy a felhasználó minden egyes objektum színét módosítani tudja a dokumentumban. További tudnivalók az operációs rendszer súgójában találhatók.

#### Honnan ismeri fel a nyomtató, hogy milyen színt kell kinyomtatnia?

Amikor egy felhasználó kinyomtat egy dokumentumot, a nyomtató megkapja az egyes objektumok típus- és színadatainak leírását. A színadatok a színátalakító táblázatokba kerülnek, amelyek a színeket a megfelelő, a kívánt szín létrehozásához szükséges mennyiségű ciánkék, bíbor, sárga és fekete festékre "váltják át". Az objektumadatok a színátalakító táblázatok alkalmazásának módját határozzák meg. Például lehetséges, hogy a szövegekhez egyféle színátalakító táblázatot használjon, a fényképek nyomtatásához pedig egy másikat.

#### Mit jelent a kézi színjavítás?

Ha a kézi színjavítás funkció be van kapcsolva, a nyomtató a felhasználó által kiválasztott színátalakító táblázatokat használja az objektumok feldolgozása során. Ha a Színjavítás beállítása nem Kézi, a nyomtató egyetlen felhasználó által megadott színalakítási értéket sem alkalmaz. A Kézi színjavítás beállításainak értéke a nyomtatandó objektum típusától (szöveg, grafika, kép), illetve attól függ, hogy az objektum színei hogyan vannak megadva a szoftverben (RGB-, illetve CMYK-színekként-e).

#### Megjegyzések:

- A kézi színjavításnak nincs értelme, ha a szoftver a színeket nem RGB- vagy CMYK-színekként határozza meg. Olyankor sem hatékony megoldás, ha a színbeállítást a szoftver vagy a számítógép operációs rendszere vezérli.
- Ha az Automatikus színjavítás beállítás van kiválasztva, a színátalakító táblázatok a dokumentumok többségénél a kívánt színeket hozzák létre.

Más színátalakító táblázat manuális alkalmazásához tegye a következőket:

- 1 Válassza a nyomtató vezérlőpaneljének Minőség menüjében a Színkorrekció, majd a Kézi lehetőséget.
- 2 Válassza a Kézi szín lehetőséget a nyomtató kezelőpaneljén, a Minőség menüben, majd válassza ki az adott objektumtípusnak megfelelő színátalakító táblázatot.

| Objektumtípus | Színátalakító táblázatok                                                                                                    |
|---------------|----------------------------------------------------------------------------------------------------|
| RGB kép       | • Élénk: világosabb, telítettebb színeket eredményez. Minden beérkező színformátumhoz használható.                                                                                                    |
| RGB szöveg    | • sRGB-kijelző: a számítógép-monitoron megjelenített színekhez hasonló kimenetet eredményez.                                                                                                    |
| RGB grafika   | Megjegyzés: A fekete festék használata fényképek nyomtatására van optimalizálva.                                                                                                    |
|               | <ul> <li>Kijelző – valódi fekete: a számítógép-monitoron megjelenített színekhez hasonló kimenetet eredményez. Csak<br/>fekete festéket használ a semleges szürke minden árnyalatának megjelenítéséhez.</li> </ul> |
|               | • Élénk sRGB: megnövelt színtelítettséget eredményez az SRGB-kijelző színjavításához.                                                                                                    |
|               | Megjegyzés: A fekete festék használata reklámgrafikák nyomtatására van optimalizálva.                                                                                                    |
|               | Kikapcsolva: semmilyen színjavítást nem alkalmaz.                                                                                                    |
| CMYK kép      | US CMYK: a SWOP-színskála megközelítésére alkalmaz színjavítást.                                                                                                    |
| CMYK szöveg   | Európai CMYK: az Euroscale-színskála megközelítésére alkalmaz színjavítást.                                                                                                    |
| CMYK grafika  | • Élénk CMYK: megnöveli az US CMYK színjavító beállítás színtelítettségét.                                                                                                    |
|               | Kikapcsolva: semmilyen színjavítást nem alkalmaz.                                                                                                    |

#### Hogyan lehet egy adott színt (pl. egy vállalati emblémát) harmonizálni?

A nyomtató kezelőpaneljén elérhető Minőség menüben kilenc színmintakészlet található. Ezeket a beágyazott webkiszolgáló Színminták oldaláról is el lehet érni. Bármelyik színmintakészletet választja is ki, a nyomtató színes mezők százait tartalmazó oldalak nyomtatásába kezd. A kiválasztott színtáblázattól függően az egyes mezőkben a CMYK- vagy RGB-színek kombinációja található. Az egyes mezőkben látható szín a mezőn feltüntetett CMYK- vagy RGB-színek kombinációjának a kiválasztott színátalakító táblázaton áthaladásával jön létre.

A színmintakészletek megvizsgálásával meghatározhatja, hogy melyik mező színe hasonlít leginkább a kívánt színre. A mezőn feltüntetett színkombináció az objektum színének módosítására használható a szoftverben. További tudnivalók az operációs rendszer súgójában találhatók.

Megjegyzés: Az adott objektum kiválasztott színátalakító táblázatának alkalmazásához kézi színjavításra lehet szükség.

Egy adott színeltéréssel kapcsolatos probléma megoldásához szükséges színmintakészlet kiválasztása a Színkorrekció aktuális beállításától, a nyomtatandó objektum típusától, illetve attól függ, hogy az objektum színei hogyan vannak megadva a szoftverben. Ha a Színkorrekció beállítás Ki értékre van állítva, a szín a nyomtatási feladat adatai alapján kerül kinyomtatásra, a nyomtató pedig semmilyen színátalakítást nem alkalmaz.

**Megjegyzés:** A Színminták oldalak felhasználásának nincs értelme, ha a szoftver a színeket nem RGB- vagy CMYK-színekként határozza meg. Ezenfelül adódnak olyan helyzetek is, amikor az GRB- vagy CMYK-színeknek a szoftverben megadott kombinációját a szoftver vagy a számítógép operációs rendszere állítja be a színkezelőn keresztül. Az így kinyomtatott szín nem feltétlenül egyezik meg tökéletesen a Színminták oldalakon láthatóval.

#### Mik a részletes színminták, és hol találhatók?

Részletes színmintakészletek csak hálózati nyomtatón, az Embedded Web Server segítségével érhetők el. A részletes színmintakészlet a felhasználó által meghatározott RGB- vagy CMYK-értékekhez hasonló árnyalatskálát tartalmaz. A készlet színeinek hasonlósága attól függ, hogy milyen értéket adott meg az RGB- vagy CMYK-színnövelő mezőben.

Részletes színmintakészlet elérése az Embedded Web Server segítségével:

**1** Nyisson meg egy webböngészőt, és írja be a nyomtató IP-címét a címmezőbe.

Megjegyzés: Ha nem ismeri a nyomtató IP-címét vagy nevét, a következőket teheti:

- Tekintse meg a keresett információt a nyomtató kezdőképernyőjén vagy a Hálózatok/Portok menü TCP/IP eleme alatt.
- Nyomtasson ki egy hálózatibeállítás-oldalt vagy menübeállítás-oldalt és keresse ki az adatokat a TCP/IP részből.
- 2 Kattintson a Konfiguráció >Színminták >Részletes beállítások elemre.
- 3 Válasszon ki egy színátalakítási táblázatot.
- 4 Adja meg az RGB- vagy CMYK-szín számát.
- 5 Adjon meg egy 1 és 255 közötti színnövelési értéket.

Megjegyzés: Minél közelebb van az érték az 1-hez, annál kisebbnek fog tűnni a színminták közötti árnyalatkülönbség.

6 Kattintson a Print (Nyomtatás) lehetőségre.